# **5** FINIDR

# Nastavení a ovládání FTP klienta FileZilla

Námi doporučenou aplikaci je možné ZDARMA stáhnout z :

http://sourceforge.net/projects/filezilla

Tento program jsme po Vás vybrali, protože jakékoliv případné výpadky spojení za Vás program ohlídá sám a bude se snažit Vaše podklady dopravit k nám do Finidru tak dlouho, dokud mu to nerozmluvíte.

Na první pohled to možná vypadá trochu složitěji, ale když si přečtete tento krátky manuál, uvidíte, že to nic nepřekonatelného není.

#### Jak to vypadá?

popis základního okna aplikace:

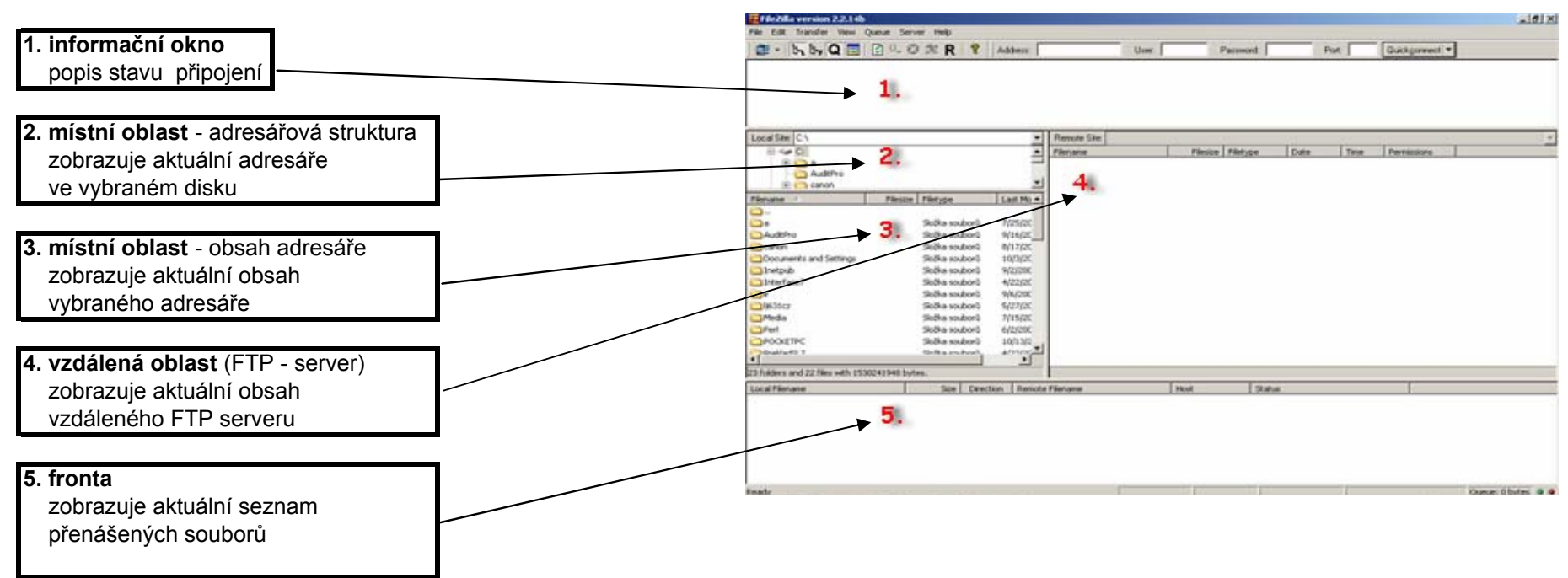

#### Jak se připojit do Finidru?

| a) Soubor       | Elected a version 2221 db                                                                                                    | Správce míst                                                                                                    | Ctrl+S                  | ald al             |
|-----------------|----------------------------------------------------------------------------------------------------|----------------------------------------------------------------------------------------------------|-------------------------|--------------------|
|                 | Construction of the Advancement                                                                                                    | Zkopírovat spojení do S<br>Připojit se k výchozímu                                                                                                    | iprávce míst<br>místu   | Guidgement •       |
| b) Spravce mist | Examples of the first state of the first state of t | Obnovit spojení<br>Odpojit                                                                                                    | <b>Ctrl+R</b><br>Ctrl+D | e Permana          |
| krok 1:         | Aughto<br>Bing canos                                                                                                    | Konec                                                                                                    |                         |                    |
|                 | Precision *     Precision Precision     Precision Precision     AudRPre     Schwarm     Schwarm        | devid         72/25/252           devid         72/25/252           devid         71/25/252           devid         71/252           devid         71/252           devid         71/252           devid         71/252           devid         71/252           devid         71/252           devid         71/252           devid         71/252           devid         71/252           devid         71/252           devid         71/252 |                         |                    |
|                 | 23 folders and 22 files with 1530241948 bytes.                                                                                                    |                                                                                                    | Lange Lange             |                    |
|                 |                                                                                                    |                                                                                                    | 1000 1,2000             |                    |
|                 | Open the site manager                                                                                                    | 10-10-10-10-10-10-10-10-10-10-10-10-10-1                                                                                                    | 2410 771                | Queue: 0 bytes 👄 👄 |

| krok 2:<br>a) klikněte na tlačítko "nové místo"<br>b) zadejte mu libovolný název například "FINIDR PDF1"                                                                                         | Správce míst<br>Soubor<br>MÁSETP-místa<br>FINIOR<br>Rozáriené<br>Připojt S                                           | Podrobnosti Server: Port Pdf1.finidi.cz 21 Typ serveru FTP Typ přihlášení C Anorymní ® Normální Přeskočit nastavení prozy serveru Uživatet Itapik Heslo: Neukládaj heslo Poznámky: C Výchozí místo Sjorno Uložit a zavříj                      |
|----------------------------------------------------------------------------------------------------|----------------------------------------------------------------------------------------------------|----------------------------------------------------------------------------------------------------|
| krok 3:<br>a) vyplnit adresu pdf1.finidr.cz<br>b) zvolit Normal<br>c) vložit uživatelské jméno<br>d) vložit uživatelské heslo<br>e) tlačítkem se daná konfigurace<br>uloží a zavře aktuální okno | Správce míst<br>Soubor<br>Má FTP místa<br>()<br>()<br>()<br>()<br>()<br>()<br>()<br>()<br>()<br>()<br>()<br>()<br>() | Podrobnosti<br>Server<br>pdf1.finidr.cz<br>Typ serveru:<br>FTP<br>Typ přihlášení<br>Anorymn<br>Přeskočit nastavení proxy serveru<br>Uživatet<br>tsapik<br>Heslo:<br>Neukládat heslo<br>Poznámky:<br>Výchozí místo<br>Storno<br>Uložit a zavřít |

Údaje o založení Vašeho FTP účtu, uživatelském jménu a uživatelském heslu dostáváte e-mailem od našeho obchodníka.

krok 4:

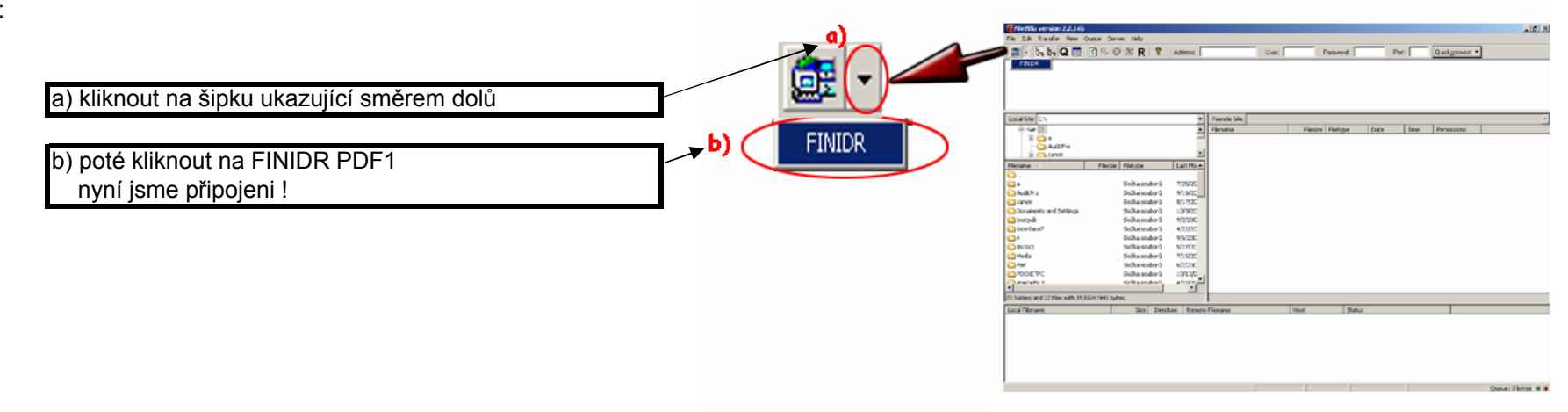

## Jak poslat data s podklady na k nám?

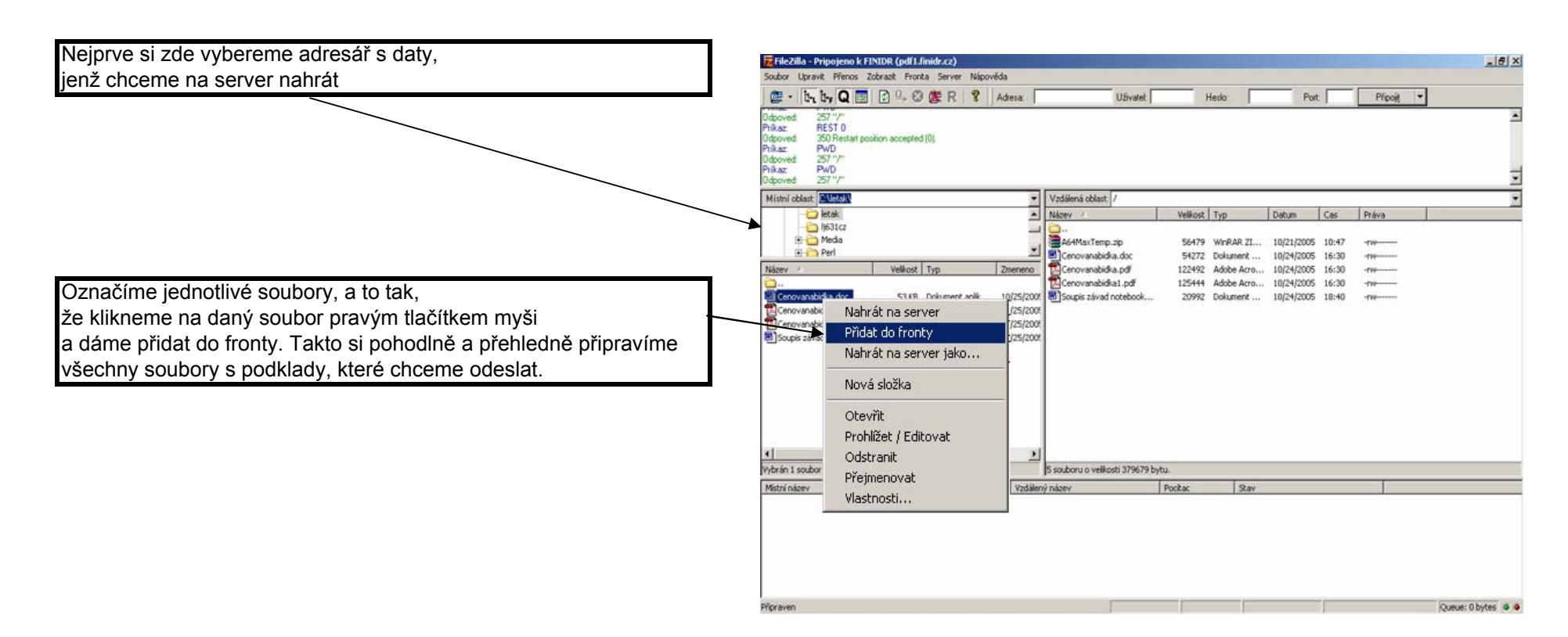

Poté, co jsme si všechno pečlivě připřavili, už jen v okně fronta klikneme pravým tlačítkem myši na jakýkoliv přiložený soubory a vybereme spustit frontu. Od teď už vše ostatní zařídí a pohlídá Váš počítač.

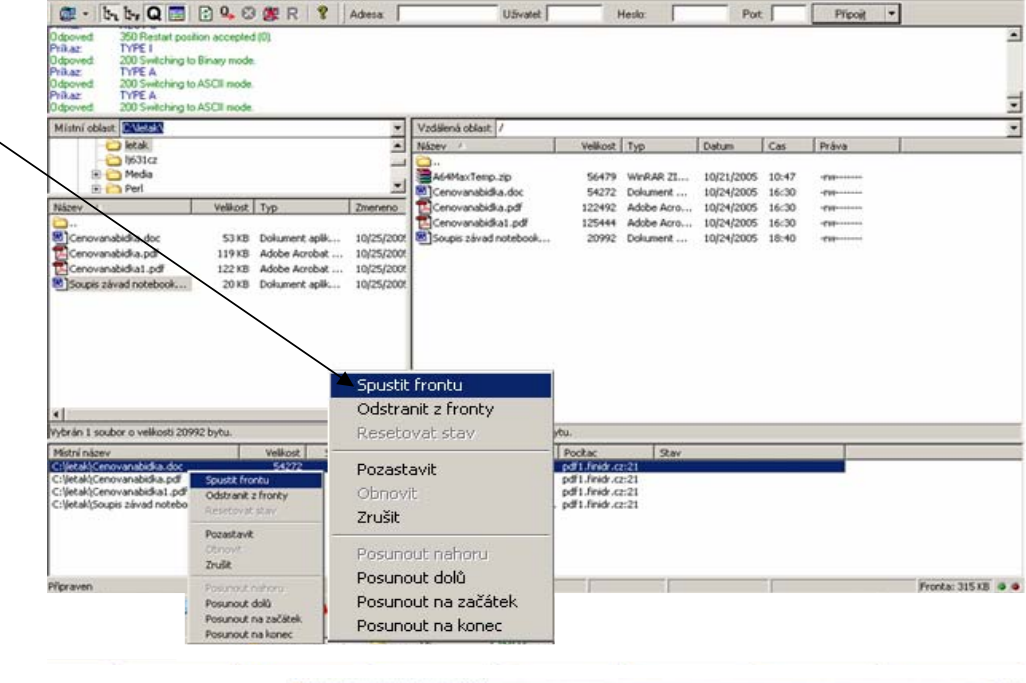

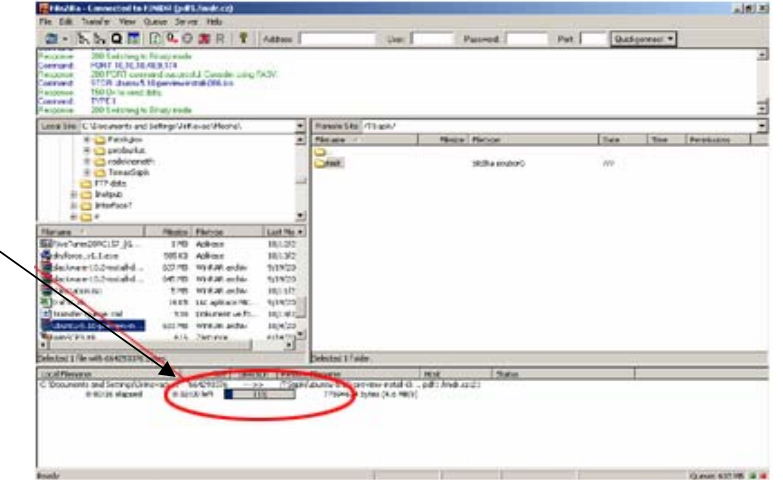

Průběh stahování můžeme sledovat v progress baru ve spodním okně

Zdárné ukončení přenosu všech podkladů do Finidru poznáme podle toho, že fronta souborů je už prázdná a soubory vidíme také v okně vzdálená oblast, tj přimo ve Finidru.

## Jak si stáhnout náhledy k Vašim zakázkám?

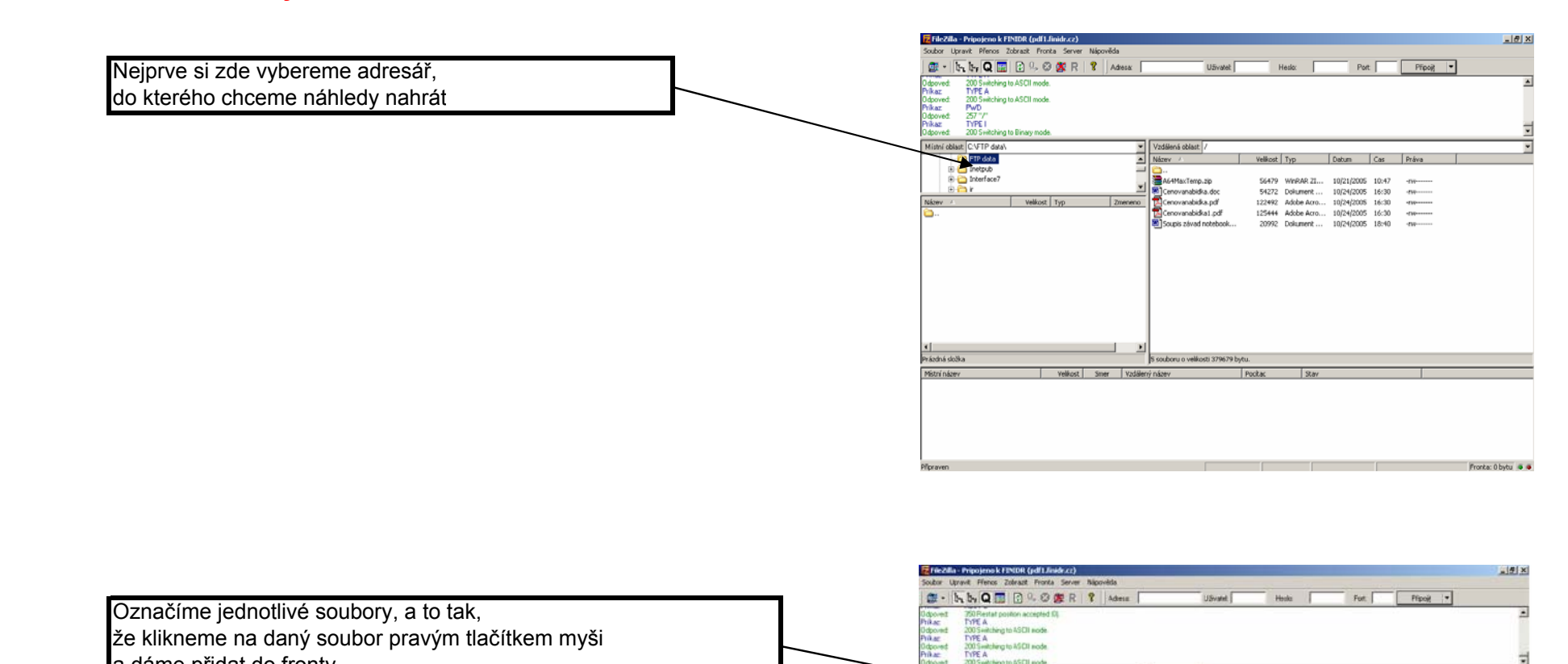

| Práctná složka Vybrán I soubor o valikosti 56479 bytu. |  |
|--------------------------------------------------------|--|
| Histninaben Velikost Smer Vodalenyinaben Pockac Stav   |  |

| 📴 • 5. 5. Q 🔛                                                                                                    |                                                                                                    | Lunara 1                                                                                                    | o trader 1                                                                                                    |                                                                                    |                                                       | The second |                |       | 1107      |         |
|----------------------------------------------------------------------------------------------------|----------------------------------------------------------------------------------------------------|----------------------------------------------------------------------------------------------------|----------------------------------------------------------------------------------------------------|------------------------------------------------------------------------------------|-------------------------------------------------------|------------|----------------|-------|-----------|---------|
| Depoved 350 Restart poo<br>Prikaz: TYPE I<br>Joboved 200 Switching Is<br>Prikaz: TYPE A<br>Joboved 200 Switching Is<br>Prikaz: TYPE A<br>Joboved 200 Switching Is                                   | ilion accepted (0)<br>o Binary mode.<br>o ASCII mode.<br>o ASCII mode.                                                                                                    |                                                                                                    |                                                                                                    |                                                                                    |                                                       |            |                |       |           |         |
| Mistni oblast                                                                                                    |                                                                                                    | -                                                                                                    | Vzdělená oblast: /                                                                                             |                                                                                    |                                                       |            |                |       |           |         |
| ietak.                                                                                                    |                                                                                                    |                                                                                                    | Název /                                                                                                    | Velikost                                                                           | Тур                                                   | Datum      | Cas            | Práva |           |         |
|                                                                                                    |                                                                                                    |                                                                                                    | A64MaxTemp.zip                                                                                                 | 56479<br>54272                                                                     | WinRAR ZI<br>Dokument                                 | 10/21/2005 | 10:47<br>16:30 | -111  |           |         |
| Název                                                                                                    | Velikost Typ                                                                                                    | Zmeneno                                                                                                    | Cenovanabidka.pdf                                                                                              | 122492                                                                             | Adobe Acro                                            | 10/24/2005 | 16:30          | -646  |           |         |
|                                                                                                    |                                                                                                    | a maani                                                                                                    | Cenovanabidka1.pdf                                                                                             | 125444                                                                             | Adobe Acro                                            | 10/24/2005 | 16:30          | -680  |           |         |
|                                                                                                    |                                                                                                    | The second second |                                                                                                    |                                                                                    |                                                       |            |                |       |           |         |
| Soups zárad notebook                                                                                                    | 2018 Dokument apik                                                                                                    | Spustit                                                                                                    | : frontu<br>init z fronty                                                                                      |                                                                                    |                                                       |            |                |       |           |         |
| Soupe závad notebook                                                                                                    | 20 KB Dokument apik                                                                                                    | Spustit<br>Odstra<br>Reseto                                                                                                    | : frontu<br>nit z fronty<br>ivat stav.                                                                         | ytu.                                                                               |                                                       |            |                |       |           |         |
| Soupis závad notebook.                                                                                                    | 2018 Dolument apik<br>2018 Dolument apik<br>2017 Second Second                                                                                                    | Spustit<br>Odstra<br>Reseto<br>Obnov<br>Zrušit<br>Posuno                                                                                                    | : frontu<br>init z fronty<br>ivat stav<br>avit<br>it<br>sut nahoru                                             | You.<br>Pochac<br>of I finds of<br>pf I finds of<br>pf I finds of<br>pf I finds of | 2.24v<br>2.21<br>2.21<br>2.21<br>2.21<br>2.21         |            |                |       |           |         |
| Soupe závad notebook     J     Soupe závad notebook     J     Soupe závad notebook     Soupe závad noteboo     Setahi Conventibilita pd     Setahi Conventibilita pd     Cijetahi Conventibilita pd | 2018 Dolument spik                                                                                                    | Spustit<br>Odstra<br>Reseto<br>Pozast<br>Obnov<br>Zrušit<br>Posuno<br>Posuno                                                                                                    | : frontu<br>init z fronty<br>wat stav<br>avit<br>it<br>it<br>aut nahoru<br>out nahoru<br>out dolů              | YOU<br>Pochac<br>off-freed-cc<br>off-freed-cc<br>off-freed-cc                      | 9.av<br>291<br>221<br>221<br>221                      |            |                |       |           |         |
| Soupe závad notebook      Josupe závad notebook      Josupe závad notebook      Josupe závad notebo      Soupe závad notebo      Yeraven                                                            | 2018 Dokument apik<br>2018 Dokument apik<br>Velicot 2107<br>South fordy<br>Associat an ordy<br>Associat an ordy<br>Possitivet<br>Possitivet    | Spustilt<br>Odstra<br>Resetc<br>Pozast<br>Obnov<br>Zrušit<br>Posunc<br>Posunc                                                                                                    | : frontu<br>nit z fronty<br>nvat stav<br>avit<br>it<br>but nahoru<br>put nahoru<br>put na zažátek              | Poul<br>Pochac<br>pdf.fred.c.<br>pdf.fred.c.<br>pdf.fred.c.                        | 28w<br>281<br>221<br>221<br>221                       |            |                |       | Frunka: 1 | 15 X8 4 |
| Soupe závad notebook  C  C  C  C  C  C  C  C  C  C  C  C  C                                                                                                    | 2018 Dokument apik<br>2018 Dokument apik<br>2018 Velicot 2<br>50000 State<br>2000 State<br>2000 Stat | Spusht<br>Odstra<br>Resetc<br>Pozast<br>Obnov<br>Zrušit<br>Posunc<br>Posunc                                                                                                    | : frontu<br>init z fronty<br>ivat stav<br>avit<br>it<br>but nahoru<br>but nohoru<br>but dolů<br>but na začátek | ybu.<br>Pootac<br>of Lindo c<br>pfLindo c<br>of Lindo c                            | <b>9.av</b><br><b>12:1</b><br>12:21<br>12:21<br>12:21 |            |                |       | Fronta: 1 | 1518 4  |

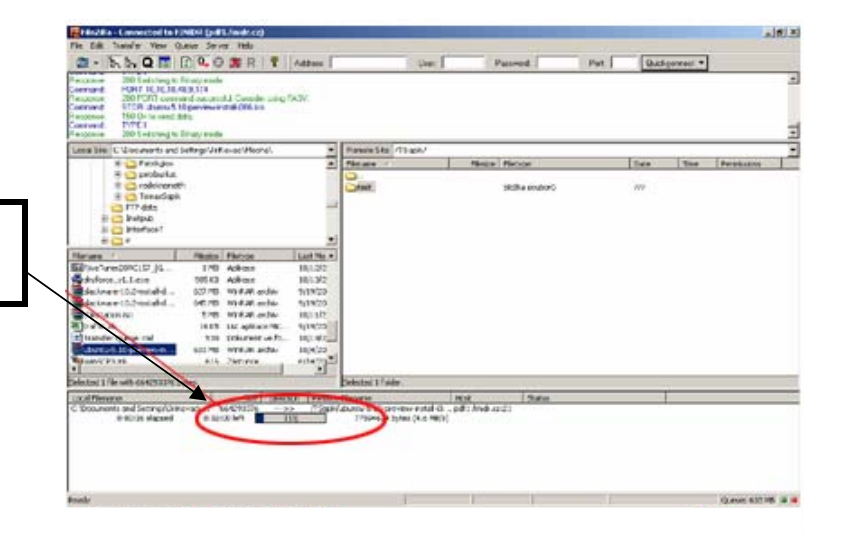

Následně zařazené soubory nahrajeme opět klinutím pravým tlačítkem myši v okně fronta a dáme spustit frontu

a dáme přidat do fronty

Průběh stahování můžeme opět sledovat v progress baru ve spodním okně